# Guide to using your Cisco IP 79xx Phone at Imperial College London –Basics

### Cisco IP Phone 7906/ Cisco IP Phone 7911

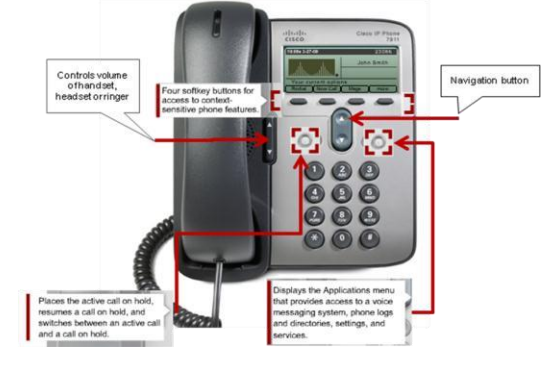

#### To transfer a call

Announce to the caller you are going to transfer their call

- 1. Press the *Transfer* button. The call will go on hold.
- 2. Dial the extension you wish to transfer to
- 3. Announce the call. (To return to the caller, if there is no answer, or the extension you require is busy. Press *End Call* and then press *Resume* button or O button which is flashing red).

**Cisco IP Phone 7945** 

0

4. Press the *Transfer* button

5. Replace the receiver

While you are having a telephone conversation

- 1. Press *Hold* or <sup>(O)</sup> button. The 1<sup>st</sup> person you were talking to will be put on hold.
- 2. Press Transfer button
- 3. Dial the required extension number and speak to your colleague
- 4. To return to the caller once your colleague has answered your inquiry, or if there is no answer, or the extension you require is busy. If your colleague does not hang up, press *End Call* and then press *Resume* button or O button which is flashing red.

To make an inquiry call

| To put a call on hold          | <ul> <li>Announce to the caller you are going to them on hold</li> <li>1. Press <i>Hold</i> button or <sup>O</sup> button</li> <li>2. To retrieve the call press the <i>Resume</i> button or <sup>O</sup> button which is flashing red</li> </ul>     |
|--------------------------------|----------------------------------------------------------------------------------------------------|
| To Pick Up a call              | <ul> <li>On a Cisco IP Phone 7906/ Cisco IP Phone 7911</li> <li>1. Lift the receiver</li> <li>2. Press <i>More</i></li> <li>3. Press <i>PickUp</i></li> </ul>                                                                                         |
|                                | On a Cisco IP Phone 7945 <ol> <li>Lift the receiver</li> <li>Press <i>PickUp</i></li> </ol>                                                                                                    |
| Do Not Disturb [DND]           | <ul> <li>On a Cisco IP Phone 7906/ Cisco IP Phone 7911</li> <li>To Activate the Do Not Disturb (i.e. stop the phone ringing)</li> <li>1. Press More</li> <li>2. Press DND</li> <li>Screen will change and display Do Not Disturb is active</li> </ul> |
|                                | To <b>Deactivate</b> the Do Not Disturb (i.e. allow the phone to ring)<br>1. Press <i>More</i><br>2. Press <i>DND</i><br>Screen will change and display "Your current options"                                                                        |
|                                | <b>On a Cisco IP Phone 7945</b><br>To <b>Activate</b> the Do Not Disturb (i.e. stop the phone ringing)<br>Press <i>DND</i><br>Screen will change and display Do Not Disturb is active                                                                 |
|                                | To <b>Deactivate</b> the Do Not Disturb (i.e. allow the phone to ring) Press <i>DND</i><br>Screen will change and display "Your current options"                                                                                                    |
| For the College<br>Switchboard | Dial 0 (Externally (020)7 589 5111)<br>All internal calls for the Imperial College switchboard (by dialing 0) will be<br>answered by the Interactive Voice Response (IVR) system. To get to the                                                       |

operator when the IVR answers, press 0 again or say Operator.

## Guide to using your Cisco IP 79xx Phone at Imperial College London –Basics

### To log a fault

#### Dial 49049 (Externally (020)7 59 49049)

Please have the following details ready:

- Extension which has fault
- Socket Reference
- Location of the faulty Extension (i.e. room number, building and campus )
- Alternative Contact number

To place a telecom works/ mobile/ Please contact your telecom rep.